Департамент здравоохранения города Севастополя Государственное бюджетное учреждение здравоохранения Севастополя «Медицинский информационно-аналитический центр» (ГБУЗС «МИАЦ»)

# РУКОВОДСТВО ПОЛЬЗОВАТЕЛЯ ПО РАБОТЕ С КОМПЬЮТЕРНОЙ СИСТЕМОЙ СБОРА И АРХИВИРОВАНИЯ ДАННЫХ АНГИОГРАФИИ (PACS-система)

Севастополь 2019

# ПОЛЬЗОВАТЕЛИ РАСЅ

Пользователями PACS являются врачи-рентгенологи и врачи-клиницисты, имеющие надлежащее медицинское образование и обладающие право описывать медицинские изображения, полученных с применением рентгенологических методов исследований, и/или выдавать заключение на основании таких исследований.

Пользователи PACS ведут работу в PACS, соблюдая требования настоящего руководства.

# РАБОТА С РАСЅ

# Вход в веб-интерфейс РАСЅ

Для доступа к веб-интерфейсу PACS необходимо запустить веб-браузер (поддерживаются GoogleChrome, MicrosoftEdge, MozillaFireFox, MicrosoftInternetExplorer, Opera, Safari и другие) и перейти по ссылке <u>http://192.168.140.21/</u>

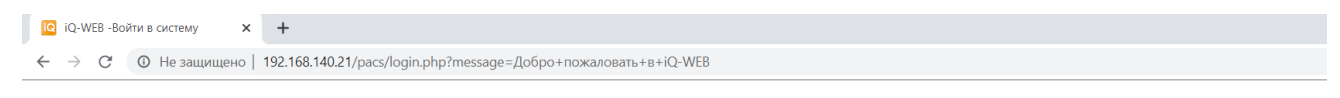

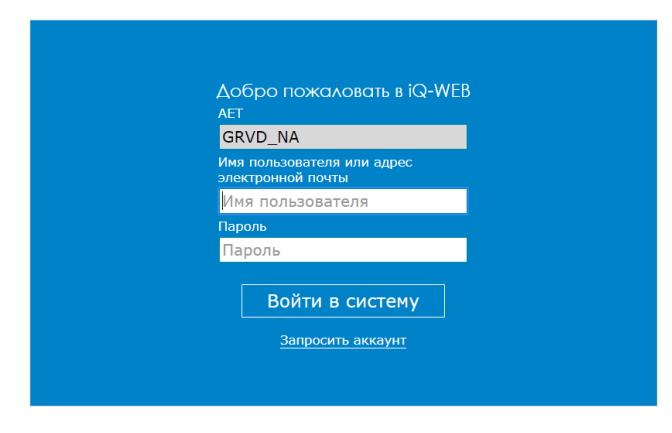

Активация Windows Чтобы активировать Windows, п "Параметры".

Данная ссылка доступна внутри защищенной сети Департамента здравоохранения города Севастополя

Доступ осуществляется по имени пользователя и паролю. За заведение учетных записей ответственно ГБУЗС «Медицинский информационно-аналитический центр».

Учетная запись автоматически блокируется на 2 часа после 5 неудачных попыток входа в систему.

### Работа со списком исследований

После успешного входа, Вам становится доступен список исследований, хранимых в PACS.

| iq-dashboard x 🔟 iq-web-e          | asyWEB × +                        |                 |                                      |                         |                        |                        |             |             | - o ×                           |
|------------------------------------|-----------------------------------|-----------------|--------------------------------------|-------------------------|------------------------|------------------------|-------------|-------------|---------------------------------|
| (←) → C ŵ (0 12.0.3)               | 3.55/pacs/easyWeb.php             |                 |                                      |                         |                        |                        | 🛛           |             | ± II\ 🖸 🃜 🗏                     |
|                                    | поиск инструментарий              | настройки св    | ЯЗИ ПОМОЩЬ root @ CAMIUGRA           |                         |                        |                        |             |             |                                 |
| Последние н                        | Непрочитанная EasyWEB Пации       | енты Назначени  | е Заказы Журнал записей              |                         | 1.1-                   |                        |             |             |                                 |
| Показать фильтр Отнетить все Отнет | ить как прочитанное Показать      | Отправить )     | (далить Экспорт Скачать DICOM-ф      | айл Скачать содержимое  | Поменять хран          | илище WADO-ссыл        |             | Hanfaamama  | Managers and Strates DICOM (AE) |
| Поиск                              | иня нациента                      | Дага рождения   | пазвание учреждения                  | помер исследования (10) | Датаувреня             | Полученный Па          | подальность | изооражения | исходная система Бтеон (АС)     |
| 🗌 🗄 🔒 🐨 K5219-18                   | TRAPEZNIKOVA V. N.                | 04.09.1965 [53] | БУ Няганская окружная больница       | 35581                   | 07.12.2018<br>00:59:27 | 07.12.2018<br>01:08:20 | ст          | 1107        | NOB_PACS                        |
| 🗌 🗄 🔒 🐨 K5218-18                   | BORODINA E. K.                    | 07.08.2005 [13] | БУ Няганская окружная больница       | 35580                   | 07.12.2018<br>00:14:52 | 07.12.2018<br>00:23:45 | ст          | 322         | NOB_PACS                        |
| 🗌 🗄 🔒 🐨 20181207-1                 | ARSLANOV, MA                      | 29.04.2008 [10] | БУ Нижневартовская ОДКБ              | 1056018120662458        | 06.12.2018<br>23:52:14 | 06.12.2018<br>23:57:36 | CR          | 1           | N¥-ODKB-PACS                    |
| 🗌 🗄 🔒 🐨 K5217-18                   | FEDOSEENKO V. I.                  | 05.03.1959 [59] | БУ Няганская окружная больница       | 35579                   | 06.12.2018<br>22:33:38 | 06.12.2018<br>22:42:18 | ст          | 194         | NOB_PACS                        |
| 🗌 🗄 🔒 🐨 20181206-46                | SAYDYAKOVA, KF                    | 24.03.2004 [14] | БУ Нижневартовская ОДКБ              | 1056018120662457        | 06.12.2018<br>22:32:01 | 06.12.2018<br>22:37:15 | CR          | 2           | NV-ODKB-PACS                    |
| □ ⊞ 🖥 🐨 184-29363/2018<br>Поиск    | Evnukova, Svetlana, Aleksandrovna | 16.10.1947 [71] | БУ Сургутская Окружная КБ            |                         | 06.12.2018<br>20:58:36 | 06.12.2018<br>21:43:30 | CR          | 1           | DIRECTVIEW22                    |
| 🗌 🗄 🔒 🐨 20181206-45                | SHEVCHENKO, MA                    | 03.06.2016 [2]  | БУ Нижневартовская ОДКБ              | 1056018120662456        | 06.12.2018<br>21:13:37 | 06.12.2018<br>21:24:04 | CR          | 1           | NV-ODKB-PACS                    |
| 🗌 🗄 🔒 🐲 20181206-44                | MARAKUSHA, MS                     | 18.12.2017 [0]  | БУ Нижневартовская ОДКБ              | 1056018120662455        | 06.12.2018<br>21:07:04 | 06.12.2018<br>21:14:31 | CR          | з           | NV-ODKB-PACS                    |
| 🗌 🗄 🔒 🐨 20181206-43                | PANKOVA, EM                       | 16.02.2006 [12] | БУ Нижневартовская ОДКБ              | 1056018120662454        | 06.12.2018<br>20:52:50 | 06.12.2018<br>20:57:17 | CR          | 1           | NV-ODKB-PACS                    |
| 🗌 🗄 🔒 🐨 3880/18                    | KERIMOVA Z.G.                     | 14.02.1969 [49] | БУ Пыть-Яхская Окружная Больница     | 16938                   | 06.12.2018<br>20:26:41 | 06.12.2018<br>20:57:12 | ст          | 224         | WEBX_PYT                        |
| 🗌 🗄 🔒 🐨 auto25314                  | Хмиль, Андрей, Владимирович       | 24.11.1986 [32] | БУ Поликлиника поселка Белый Яр      | 25332                   | 04.12.2018             | 06.12.2018<br>20:12:09 | SR          | 1           | DOC01P1                         |
| 🗌 🗄 🔂 🐨 auto25311                  | Ибрагимова, Рамида, Январовна     | 13.11.1985 [33] | БУ Поликлиника поселка Белый Яр      | 25329                   | 04.12.2018             | 06.12.2018<br>20:06:23 | SR          | 1           | DOC01P1                         |
| 20181206-42                        | TIKHOLAZ, AM                      | 19.10.2011 [7]  | БУ Нижневартовская ОДКБ              | 1056018120662453        | 06.12.2018<br>19:54:07 | 06.12.2018<br>20:01:46 | CR          | 1           | NV-ODKB-PACS                    |
| 🗌 🗄 🔒 🐨 20181206-41                | DAUDOVA, SM                       | 06.10.2015 [3]  | БУ Нижневартовская ОДКБ              | 1056018120662452        | 06.12.2018<br>19:38:27 | 06.12.2018<br>19:43:46 | CR          | 1           | NV-ODKB-PACS                    |
| 🗌 🗄 🔒 🐨 20181206-40                | KASHPEROVA, EN                    | 01.08.2016 [2]  | БУ Нижневартовская ОДКБ              | 1056018120662451        | 06.12.2018<br>19:31:25 | 06.12.2018<br>19:40:27 | CR          | 2           | NV-ODKB-PACS                    |
| 🗌 🗄 🔒 🐨 25310                      | Пехтерева, Юлия, Юрьевна          | 08.03.1982 [36] | БУ Поликлиника поселка Белый Яр      | 25328                   | 04.12.2018             | 06.12.2018<br>19:13:26 | SR          | 1           | DOC01P1                         |
| 🗌 🗄 🔒 🐨 KT-540N/18                 | BALABAS, N.A.                     | 22.12.1961 [56] | БУ ОКД ЦД и ССХ Сургут               | 46697                   | 06.12.2018<br>19:01:57 | 06.12.2018<br>18:58:13 | ст          | 389         | PACSSERV                        |
| 🗌 🗄 🔒 🐨 KT-2427/18                 | RODIMOVA, E.P.                    | 05.12.1949 [69] | БУ ОКД ЦД и ССХ Сургут               | 46696                   | 06.12.2018<br>18:49:57 | 06.12.2018<br>18:46:33 | ст          | 402         | PACSSERV                        |
| □ 🗄 🔒 🐨 5252[WEBX_NEFT-1206183952] | SCHEKOLDIN A.G.                   | 11.02.1983 [35] | БУ Нефтеюганская ОКБ им. В. И. Яцкив | 21368                   | 06.12.2018<br>17:56:02 | 06.12.2018<br>18:39:52 | MR          | 269         | WEBX_NEFT                       |
| 🗌 🗄 🔒 🐨 M4501-18                   | GOLOBOKOV S.V.                    | 25.08.1959 [59] | БУ Няганская окружная больница       | 597091093               | 06.12.2018<br>18:38:19 | 06.12.2018<br>18:33:30 | MR, PR      | 13          | NOB_PACS                        |
| Страница1 из5153; « < 1 2 3 4 5    | » Всего исследований: 10305;      | 3               |                                      |                         |                        |                        |             |             |                                 |

В данном интерфейсе возможна фильтрация исследований по любому полю или группе полей. Вы можете использовать символы \* для поиска данных по части фамилии, наименования медицинской организации или номера исследования.

Для визуализации одного исследования нажмите на значок глаза – это автоматически откроет диагностический веб-интерфейс с выбранным исследованием.

Вы можете одновременно просматривать несколько исследований пациента или исследования разных пациентов. Для этого отметьте «галочками» нужные исследования и также нажмите значок глаза.

При необходимости отправить исследования на рабочую станцию или в другую медицинскую организацию, выберите нужные строки и нажмите кнопку «Отправить» над списком. В новом открывшемся окне выберите наименования DICOM узла получателя.

Вы также можете скачать исходное исследование в формате DICOM на свой компьютер. Для этого выберите необходимое исследование и нажмите кнопку «Скачать DICOM-файл». Серверу необходимо время, чтобы собрать все части исследования в один архив и отправить его вам, не обновляйте страницу и не уходите с нее до начала загрузки файла.

# Работа в диагностическом веб-интерфейса

Диагностический интерфейс состоит из главного окна с изображениями, панели инструментов для выбора серий и исследований в режиме предпросмотра и панели инструментов в нижней части.

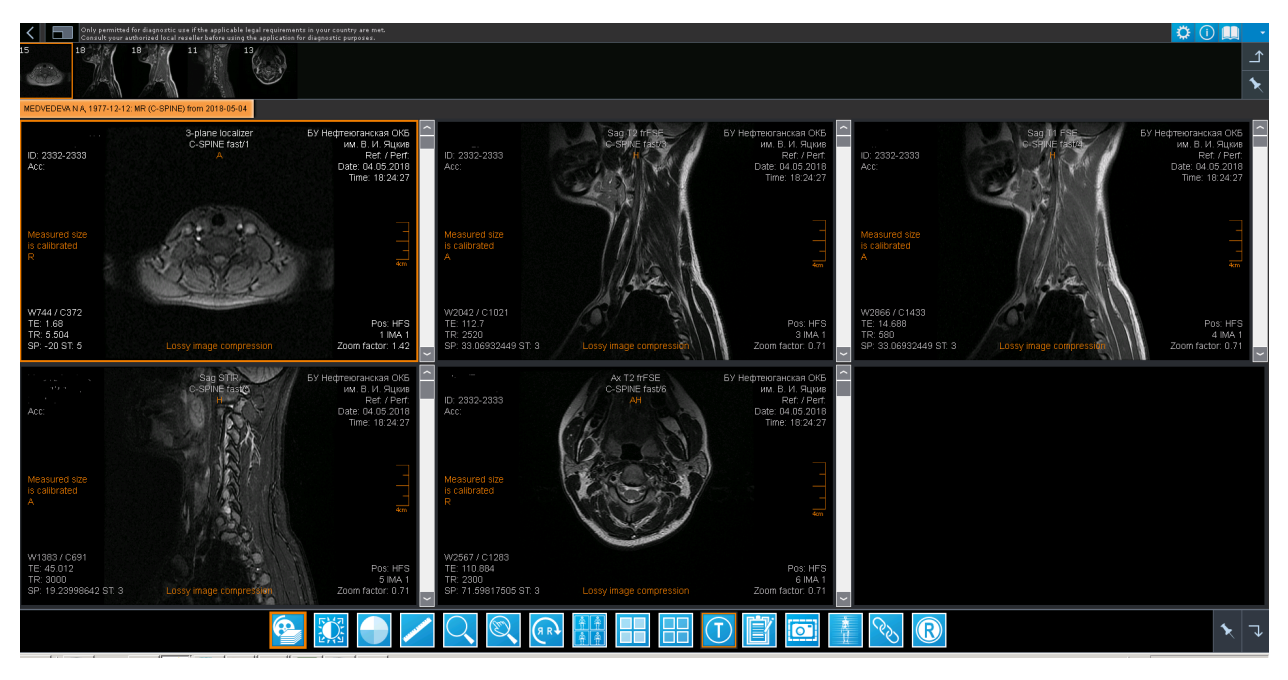

### Отбор серии

В диагностическом интерфейсе вы можете выбрать отдельные исследования или серии с помощью верхнего меню. Если было выбрано более чем одно исследование, вы можете переключаться между ними, нажав кнопку «+» в правом верхнем углу. Выпадающий список, кроме того, показывает все серии, принадлежащие к активному исследованию.После выбора, диагностический интерфейс начнет передавать выбранную серию с сервера.

### Быстрый выбор следующей серии в активном исследовании

Вы можете переключаться между сериями путем многократного нажатия на кнопку рядом с полем выбора серии. Если исследование содержит более чем одну серию, это будет переход к следующей серии в списке.

### Настройки сжатия изображений

Вы можете использовать сжатие для снижения времени загрузки. Для настройки нажмите значок шестеренки в правом верхнем углу и в открывшемся окне выберите режим обработки. По умолчанию рекомендуется использовать вариант «Без потерь качества».Для медленных каналов связи установите значение в «Близкое к диагностическому».

### Сравнение исследований

Для сравнения нескольких исследований нажмите кнопку «Раскладка серий» в панели инструментов и выберите необходимый вариант раскладки снимков. Чтобы добавить серию в одно из окон, перетащите ее зажав левую кнопку мыши из верхнего меню.

## Панель инструментов

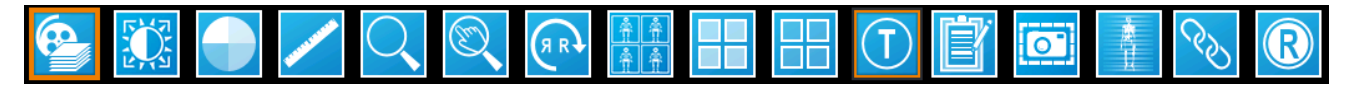

Чтобы открыть панель инструментов, наведите курсор мыши на нижнюю часть экрана

Когда инструмент выбран, появляется толстая оранжевая рамка вокруг кнопки. Тонкая рамка вокруг отдельных кнопок означает, что к изображению уже применены соответствующие настройки.

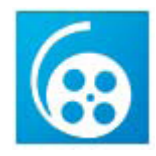

"Режимы кино-петли". Используется для быстрого просмотра серии изображений (например, КТ, МРТ, рентгеноскопия), перемещая мышь вверх и вниз в пределах области обработки изображения, удерживая левую кнопку мыши. В случае нескольких кадров изображения DICOM (например, ангиографических и ультразвуковых изображений). Вы можете останавливать, запускать просмотр в данном режиме, а также настраивать скорость воспроизведения кадров.

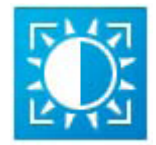

"Яркость/контрастность". Используется для управления отображаемыми DICOM плотностями по шкале Хаусфилда. Доступны два режима: режим ручной регулировки по нажатию левой кнопки мыши. И выбор преднастроек из выпадающего списка по нажатию правой кнопки мыши.

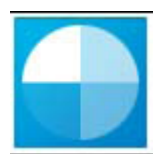

"Цветовая схема". Позволяет инвертировать оттенки серого на изображении, включать режимы цветового картирования (для ядерной медицины) и отключать их.

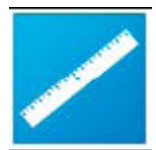

"Инструмент измерения". Используется для проведения различных видов измерений. По умолчанию выбрана стандартная линейка, определяющая расстояние в мм. По нажатию правой кнопки мыши вы получите доступ ко всеми функционалу, включая:измерение соотношений двух линий; измерение углов; оценка рентгеновских плотностей в округлой и многоугольной зоне интереса; фокусировку внимания на части изображения с помощью инструмента Затвор; создание пометок; калибровку анатомических размеров; измерения для позвоночника, таза; а также измерения стандартизированные для ветеринарии.

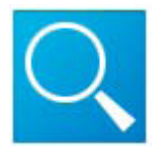

"Лупа". После нажатия на кнопку "Лупа" курсор превращается в увеличительное стекло. Вы можете переместить курсор на изображение область, которую вы хотите увеличить. Держите левую кнопку мыши во время процесса. По нажатию правой кнопки мыши на инструменте, Вы сможете выбрать необходимый коэффициент увеличения.

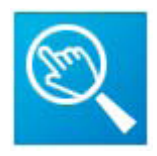

"Масштаб".Используется для изменения размера изображения.

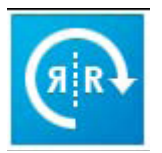

" Повороты". Позволяет повернуть изображение на заданные углы или отображения по вертикали и горизонтали.

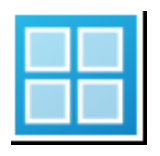

"Раскладка серий". Разбивает окна исследования на плитки: 1x1, 2x1, 1x2, 2x2, 3x1, 1x3, 2x3, 3x2 .....5x5

|  | _    |
|--|------|
|  | 1000 |
|  |      |
|  |      |
|  |      |

"Раскладка изображений в серии". Разбивает окна исследования на плитки: 1x1, 2x1, 1x2, 2x2, 3x1, 1x3, 2x3, 3x2 .....5x5

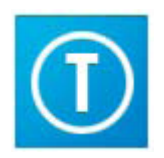

"Наложение". Используется для отображения или скрытия текстовой информации изображения. В этом разделе имеется возможность настройки аннотаций, так же Вы можете убрать их, встроенные створки и графические наложения.

|     |   |      |     | • |
|-----|---|------|-----|---|
|     |   |      |     | - |
|     | _ |      | · . |   |
|     |   |      |     |   |
|     |   |      | _   |   |
|     |   | 1.00 |     |   |
|     | - | -    |     |   |
|     |   |      |     |   |
| 100 |   |      | 2.1 |   |
|     |   |      |     |   |
|     |   | -    |     |   |
|     | _ |      |     |   |

"Структурированный отчет". открывает диалог создания протокола и подключается к серверу отчетов. Диалог отчета позволяет создавать, редактировать отчеты и сохранять их в PACS.

|   | _ | - |
|---|---|---|
| Н | 0 | Н |
|   |   |   |
|   |   |   |

"Создание вторичного захвата". При создании вторичного захвата, по желанию, в исследовании появляется данное изображение.

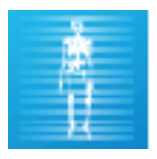

"Линии". Отображает навигационные линии на исследованиях, сделанных в разных проекциях.

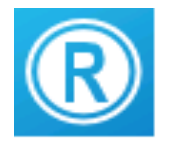

"Reset". сбрасывает все изменения, внесенные в изображения (например, измерения) и возвращает изображение к оригиналу.

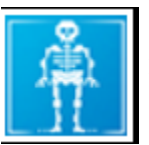

"Переключить область". Применяет внесенные изменения либо к одному изображению, либо ко всем изображениям в серии.

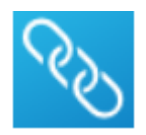

"Синхронизация". Данная функция предназначена для одновременной прокрутки изображений в разных сериях

# Как скопировать ссылку

Данный функционал может понадобиться, например, для прикрепления снимка к телемедицинской консультации через подсистему «Удаленное консультирование. Врач-врач».

Выберите необходимый снимок и отметьте его галочкой. Затем в верхней панели нажмите на кнопку **WADO-ссылка** 

| 0                                                                                                    |                                         |             |                                       |                                 |                         |                        |                        |              |         |
|----------------------------------------------------------------------------------------------------|-----------------------------------------|-------------|---------------------------------------|---------------------------------|-------------------------|------------------------|------------------------|--------------|---------|
| ← → С ④ Не защищено   192.168.140.21/pacs/easyW                                                                                                    | eb.php                                  |             |                                       |                                 |                         |                        |                        |              |         |
| III Приложения 📀 svo                                                                                                    |                                         |             |                                       |                                 |                         |                        |                        |              |         |
| iq-web просмотров поиск ин<br>Последние Непрочитанная                                                                                                    | нструментарий настр<br>ЕазуWEB Пациенты | РОЙКИ<br>На | и связи помощь<br>взначение Заказы Жу | admin @ CAMISEV<br>рнал записей |                         |                        |                        |              |         |
| Показать фильтр Отметить все Отметить как прочитанное                                                                                                    | Отметить как не прочита                 | анное       | Показать Отправить                    | Удалить Экспорт Скачать DI      | СОМ-файл Скачать содер  | кимое Поме             | внять хранилище        | WADO-ссылка  | D       |
| Номер пациента (ID)                                                                                                    | Ини пациента                            | Non         | Дата рождения Возраст                 | Название учреждения             | Нонер исследования (ID) | Дата/Время             | Полученный на          | м Создайте W | VADO-ci |
| Поиск                                                                                                    |                                         |             | ۲.                                    |                                 |                         | Ű                      |                        | <u>ن</u>     |         |
| 🗹 🗄 🗑 🐨 329[MRI1-0413155421]                                                                                                    | ADDRESS LA.                             |             | 86                                    | ГБУЗС СГОД им.А.А.Задорожного   | 344                     | 2020-04-13<br>14:30:56 | 2020-04-13             | MR           |         |
| 💷 🗄 🐨 918[CT01-0413154742]                                                                                                    | Saluzzilan U.F. 1                       |             |                                       | ГБУЗС Гор. больница №5          | 1044                    | 2020-04-13<br>15:43:51 | 2020-04 13 15:47:52    | CT, SR       |         |
| E      E      21678                                                                                                    | 8010.00A/ 0                             |             | 2                                     | ГБУЗС Гор. больница №5          | 5307                    | 2020-04-13<br>14:27:57 | 2020-04-13<br>15:06:57 | MR           | Brai    |
| E 23(59)                                                                                                    | PARTICULA, C. 19                        |             |                                       | ГБУЗС Гор. больница №1          | auto20200413            | 2020-04-13<br>13:59:59 | 2020-04-13<br>15:01:54 | DX           |         |
| E e 25(62)                                                                                                    | TERMINE.02.0.07                         |             | 0 (100) (100) (100)                   | ГБУЗС Гор. больница №1          | auto20200413            | 2020-04-13<br>14:19:56 | 2020-04-13<br>15:01:54 | DX           |         |
| E      E      E      E      E     E | ACCOUNTS AND A 111                      |             |                                       | ГБУЗС Гор. больница №1          | auto20200413            | 2020-04-13<br>14:08:00 | 2020-04-13<br>15:01:53 | DX           |         |
|                                                                                                    |                                         |             |                                       |                                 |                         | 2020 04 12             | 2020 04 12             |              |         |

Осуществляется переход на страницу с генерацией ссылки. На ней выбираем «Скопировать в буфер обмена»

| VADO-ссылка действует де                                         | o 14-03-2022         |                      |        |
|------------------------------------------------------------------|----------------------|----------------------|--------|
| Lot commence, + so                                               | , #329               | [MRI1-04131554       | 421])  |
| ГБУЗС СГОД им.А.А.Задорожного                                    |                      |                      |        |
| Номер назначения: Не доступно<br>Исследование: MR, EXTREMITY, WF | RIST L+C             |                      |        |
| WADO-ссылка:                                                     |                      |                      |        |
| Скопировать в буфер обмена                                       | Показать/Скрыть ссыл | ку Показать/Спрятать | QR KOA |
|                                                                  |                      |                      |        |
|                                                                  |                      |                      |        |

iQ-WEB 6.7.1.1

 WADO-ссылка скопирована в буфер обмена. Ссылка действительна на 700 день(дней)
 Скопированная ссылка предоставляет доступ к персональным данным пациента без подтверждения аккаунта. Осторожно делитесь ею и только с доверенными лицам.